## 台灣家庭醫學醫學會 影音專區暨雲端學習中心系統 簡易操作說明

1. 登入學會【影音專區暨雲端學習中心】<u>http:// 220.228.163.142/</u> 進行線上課程

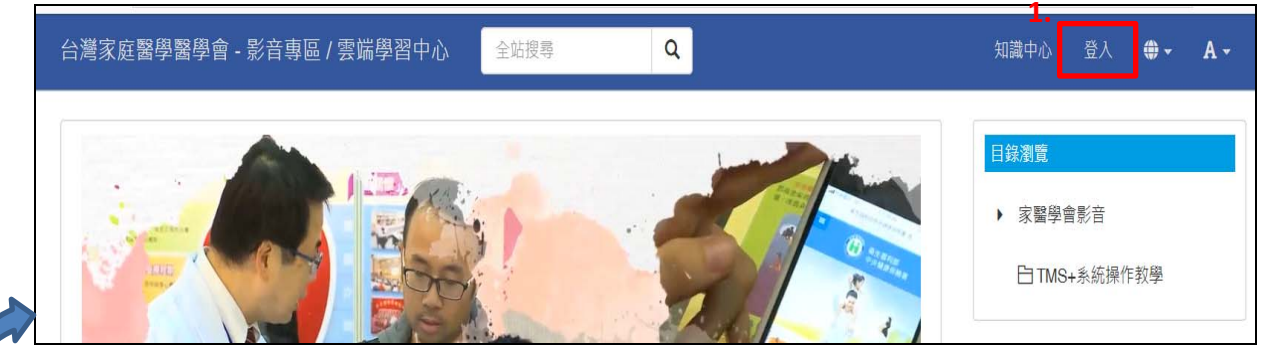

或(1-1)透過學會官網>點選【影音專區】轉址後登入。

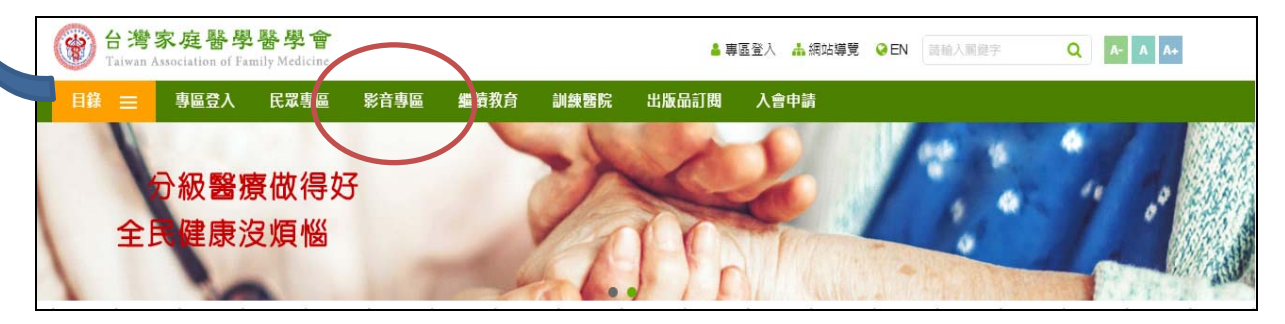

## 或(1-2) 透過學會官網 >點選【影音專區】轉址後登入

| 白湾大阪大<br>台湾大阪大 ○ ○ ○ ○ ○ □ □ □ □ □ □ □ □ □ □ □ □ □ □ □          | 台灣大哥大<br>台灣大哥大 | 10日間に、「「「」」  | :16                                        |                           |
|-----------------------------------------------------------------|----------------|--------------|--------------------------------------------|---------------------------|
| ☆ https://www.tafm.org.tw 2 :                                   | https://www.t  | afm.org.tw 2 | 18月大百大 ● 四 ド<br>作用大百大                      | [ৌ্তিঙা≑ না না 20+11:40   |
| 日本の<br>日常家庭啓学啓学會<br>Tarten Amacativa af Pauly Medicine<br>中世名的家 | 課輸入開鍵字         |              | ▲ https://www ▲ 請給入開催字                     | v.tafm.org.tw 2 :         |
| 重要訊息                                                            | 快速選單           | →<br>→       | (部) (分) (分) (分) (分) (分) (分) (分) (分) (分) (分 | ● ●                       |
| UEEI新闻焦點 🖋 課程熟訊 😵 服務欄                                           | 組織介紹           | > 🖽          | 新聞専區登入                                     | ▲歡迎!                      |
|                                                                 | 作業規定           | > <u></u>    | 民眾專區                                       |                           |
|                                                                 | 網路新聞           | >            | 影音専區                                       | ●登.                       |
| ○ 107年度墨紙研討会訂於7日15                                              | 專科甄審           | > <          | 繼續教育                                       | 我們希                       |
| 107/06/25                                                       | 訓練醫院           | >            | · 訓練醫院                                     | 交流國                       |
|                                                                 | 繼續教育           | >            | 出版品訂閱                                      | 份力量                       |
| ■「家庭酉即與墨層酉眾到天施及…<br>107/05/01                                   | 電子期刊           | > 1          | -<br>07/ 入會申請                              | 服務;<br>醫師員                |
| Elsevier醫學論文摘要精選上線                                              | 網站連結           |              | E 組織介紹                                     | > 款迎兆                     |
| 107/07/03                                                       | 出版品訂閱          | 1            | 07/ 作業規定                                   | > ±Her                    |
| ● 其他單位協辦107年「成人預防                                               | 廣告訂閱           | <pre></pre>  | ● 」 網路新聞                                   | <ul> <li>) 含員名</li> </ul> |
| 107/06/28                                                       | 入會申請           | > 1          | 07/ 專科甄審                                   | <b>&gt;</b> 註:G           |
| 更多訊息                                                            | WONCA華文        | >            | 訓練醫院                                       | >                         |
| $\triangleleft$ O $\Box$                                        |                | 0 🗆          |                                            | 0                         |

### 以"漢生病"上課為例,其他類型課程操作相同

- 2.選擇上方區系統目錄 > 課程中心
- 3.選擇我的課程

|    | 台灣家庭醫學醫學會 - 影音專區 / 雲                                                 | 端學習中心 全站搜尋 <b>Q</b>                                                                           | 課程中心 知識中心 陳○○ - ● - A -                                                     |
|----|----------------------------------------------------------------------|-----------------------------------------------------------------------------------------------|-----------------------------------------------------------------------------|
| 3. | 課程中心<br>☆ 我的課程<br>Q.最新課程<br>                                         | 課程中心 / 首頁<br>最新課程 (熱門)行事席檢視  今日課表)<br>顯示對您開放且報名中的課程。                                          |                                                                             |
|    | <ul> <li>□ 元山小小王</li> <li>課程分類</li> <li>▼ 西醫師</li> <li>專業</li> </ul> | <ul> <li>編號, 課程名稱, 代碼</li> <li>Q</li> <li>單位 全部</li> <li>編號 課程名稱</li> <li>★ 允許現場参加</li> </ul> | × ▼     類別     全部     ▼     師選 ▼       形式     類別     時數     開課日期       沒有資料 |
|    | 倫理                                                                   |                                                                                               |                                                                             |

2.

4.系統列出未完成課程清單(例如,這位學員目前尚有1堂未上課,且上課進度都為0)

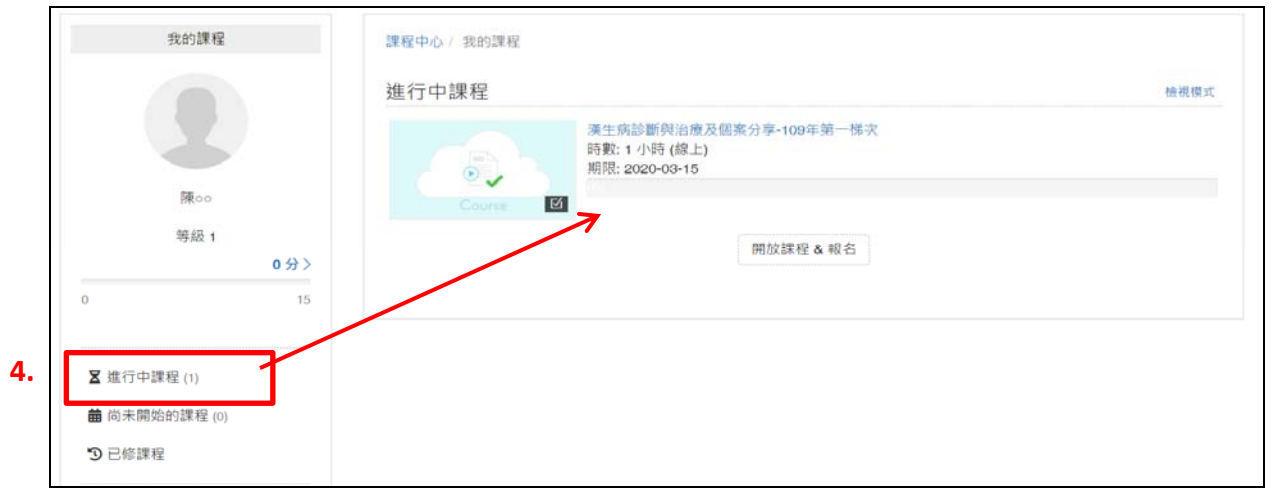

5.點選上述之課程名稱後,進入課程內容項目,請按順序完成(項次1及2皆完成者, 項次3才能開始作答)

|                | 課程內容 (調依序完成)                                                           |       |            |      |    |
|----------------|------------------------------------------------------------------------|-------|------------|------|----|
| Course         | 標題                                                                     | 期限    | 遥過條件       | 學習成果 | 通道 |
| 5.             | 1. 因 講義-「109年度外國人健檢醫師漢生病館檢診斷訓練」 複訓課程                                   | 03-15 | 閱讀 > 1 分鐘  |      | a  |
| ] 課程內容         | <ul> <li>2. 圖影音教材-「109年度外國人健檢醫師漢生病篩檢診斷訓練」複訓課程</li> </ul>               | 03-15 | 閱讀 > 50 分鐘 | *    |    |
| 다 公告<br>D 課程資訊 | <ol> <li>2 課後測驗-「109年度外國人健檢醫師漢生病路檢診斷訓練」後訓課程<br/>(成績比量:100%)</li> </ol> | 03-15 | 80 分及格     | ÷    |    |
| 2 活動相簿         | 課程尚未完成                                                                 |       |            |      |    |

#### 6.點選附件講義,進行瀏覽。

| 寬: 5, 更新: 2020-02-1 | 10                                                                            |                                           |                                                                                          |
|---------------------|-------------------------------------------------------------------------------|-------------------------------------------|------------------------------------------------------------------------------------------|
| 1 共 49 頁            |                                                                               | - + & Q                                   | <ol> <li>D 講義-「109年度外國人健檢醫師漢生病篩檢診醫<br/>訓練」後訓練程</li> </ol>                                |
| 外勞健檢醫               | 醫師漢生病酶選診斷訓練                                                                   | 馬偕紀念醫院皮膚<br>吳鴬弘醫(                         | <ol> <li>影音教材-「109年度外國人健检醫師漢生病師相診斷訓練」被訓練程</li> <li>」 評論後別驗:「109年度外國人健檢醫師漢生病師相</li> </ol> |
|                     | (2) 公司 完成員事員命令<br>法主法 在市台前 例 付條 課程<br>+ 2 目示者 主人教 争人读303 號章<br>107 # 50 / 7 5 | - 赤宮を登め<br>赤住死会後死走者+i<br>dryhwu@email.com | 动产物TANAR 」 48 ANAR 42                                                                    |
|                     | 外勞健檢醫師漢生病                                                                     | <b>歬篩</b> 璭診斷訓練                           |                                                                                          |
|                     | 1000                                                                          |                                           |                                                                                          |
|                     | >>>>>>>>>>>>>>>>>>>>>>>>>>>>>>>>>>>>>>                                        | 下峨                                        |                                                                                          |

#### 請注意!

依網頁瀏覽器(IE、Chrome等)不同,一般可以直接開啟(Adobe Reader),若無,可到電腦「檔案總管 > 下載」目錄自行開啟。

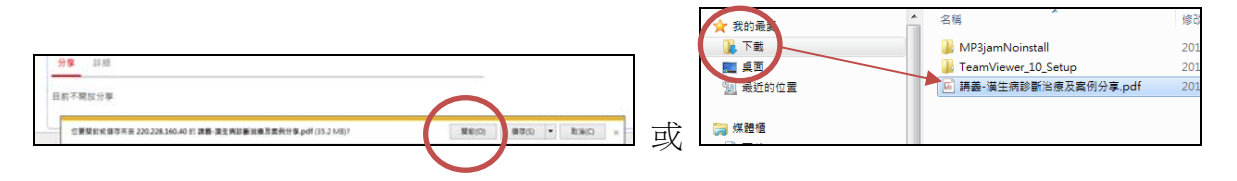

7.完成講義瀏覽時,清單後方會打勾,表示這項已完成項目要求。

|             | 課程內容 (醫療療用成)                                                           |       |            |       |    |
|-------------|------------------------------------------------------------------------|-------|------------|-------|----|
| Course      | 標題                                                                     | 期限    | 通過條件       | 學習成果  | 通過 |
|             | 1. 3 講義-「109年度外國人健檢醫師漢生病篩檢診斷訓練」 複訓課程                                   | 03-15 | 閱讀 > 1 分鐘  | 01:55 | 1  |
| 🖬 課程內容      | 2. 🛢 影音教材-「109年度外國人健檢醫師漢生病篩檢診斷訓練」複訓課程                                  | 03-15 | 閱讀 > 50 分鐘 | 0     | 8  |
| ↓ 公告 ① 課程資訊 | <ol> <li>☑ 課後測驗-「109年度外國人健檢醫師漢生病篩檢診斷訓練」複訓課程<br/>(成績比重:100%)</li> </ol> | 03-15 | 80 分及格     | .7    | -  |
| ◙ 活動相簿      | 課程尚未完成                                                                 |       |            |       |    |

8.請於課程指定期限前,完成線上課程指定課程內容-講義、影音教材瀏覽及測驗(完成 進度 100%),【逾期未完成者,視為放棄並另付費用重新選課,特請注意!】。

| 我的課程                                                                   | <sub>課程中心</sub> / 我的課程<br>進行中課程                                                | 檢視模式 |
|------------------------------------------------------------------------|--------------------------------------------------------------------------------|------|
| 陳oo<br>等級1<br>0分><br>0 15                                              | 漢生病診斷與治療及個藥分享-109年第一梯次<br>時數: 1 小時 (線上)<br>Mit: 2020-03-13<br>33%<br>聞放課程 & 報名 | 8.   |
| <ul> <li>▲ 造行中課程 (1)</li> <li>▲ 尚未開始的課程 (0)</li> <li>⑦ 已修課程</li> </ul> |                                                                                |      |

#### 9.<mark>測驗題作答,請注意!!!</mark>

必須於本課程指定期限內(比如 109/3/15)完成上課及作答(逾期使用權限作廢),課程測驗題僅 1 次作答機會,經您確認【開始測驗】後,即須一路完成作答(作答畫面不要跳離、縮小、關閉),未完成或放棄測驗,也算 1 次作答,特請注意!

(9-1)點選開始測驗按鍵,開始作答。

| Course                   | <sup>課程中心/</sup> 我的課程/ 漢生<br>/ 課後測驗- <sup>「</sup> 109年度外國<br>課後測驗- 「1<br>複訓課程 | <sup>病診斷與治療及個案分享-109年第一梯次</sup><br>人健檢醫師漢生病篩檢診斷訓練」複訓課程<br>09年度外國人健檢醫師漢生病篩檢診斷訓練」                      |
|--------------------------|-------------------------------------------------------------------------------|----------------------------------------------------------------------------------------------------|
|                          | 測驗期間                                                                          | 2020-02-01 ~ 2020-03-15                                                                              |
| ■ 課程內容                   | 成績比重                                                                          | 100%                                                                                                 |
| ₩公告                      | 滿分                                                                            | 100 分                                                                                                |
| <ol> <li>課程資訊</li> </ol> | 及格                                                                            | 80 分                                                                                                 |
| ◙ 活動相簿                   | 測驗時間                                                                          | 無限制                                                                                                  |
|                          | 次數限制                                                                          | 1 次                                                                                                  |
|                          | 視窗控制                                                                          | 無限制                                                                                                  |
|                          | 說明                                                                            | 必須於課程期限內(109/3/15)完成上課及作答(逾期使用權限作廢),<br>課程測驗閱僅120作答機會,經您確認【開始測驗】後,即須一路完成作答,未完成或放棄測<br>驗,也算1次作答,特請注意! |
|                          | 試題數                                                                           | 共 5 题<br><b>9-1</b> 開始測驗                                                                             |

(9-2)作答完成後,請按交卷。

| <b>沐</b> 1友 <u>洪</u>                                            | 號- 109年及外國入健傲者即漢王內師傲衫團訓練」後訓沫性     |    |
|-----------------------------------------------------------------|-----------------------------------|----|
| 己作答: 0 / 5 題₩                                                   | 9-2                               | 交卷 |
|                                                                 |                                   |    |
| 1 多菌型的腫瘤型漢生物                                                    | ς (lepromatous leprosy) 的常見臨床表現為: |    |
| <ol> <li>多菌型的腫瘤型漢生#</li> <li>A. 大量落襞</li> </ol>                 | ς (lepromatous leprosy) 的常見臨床表現為: |    |
| <ol> <li>多菌型的腫瘤型漢生#</li> <li>A.大量落襞</li> <li>B.生殖器膿瘍</li> </ol> | ς (lepromatous leprosy) 的常見臨床表現為: | N. |

| 確定要交           | 卷? | ×         |    |    |
|----------------|----|-----------|----|----|
| 課後測驗           |    | 9-3 取消 交卷 | :程 |    |
| 已作答: 5 / 5 題 - |    |           | 1  | 交卷 |
|                |    |           |    |    |

(9-3)系統再次出現「確定要交卷?」並若確定,則按交卷鍵。方才完成作答。

# (9-4)系統會立即批示測驗結果,若考試結果未達及格成績,請學員另行報名其他梯次課程(同一梯/堂次,只受理一次報名)。

|     | 課後測 | 驗-「109年度外 | 國人健檢醫師漢生病篩檢診斷詞      | 訓練」複訓課程   |  |
|-----|-----|-----------|---------------------|-----------|--|
| 姓名: | 陳იი | 交卷時間:     | 2020-02-13 18:35    | 分數: 80/10 |  |
|     |     | 9-4       | 恭喜您,通過測驗的及格門檻 80 分! |           |  |

# 10.完成線上課程者,選課項目會從進行中(待修)的課程,改列在已修課程下並可查看線 上課程結果,是否通過(完訓)。

| 我的課程        |                                                                                                    |         |    |       |      |    |
|-------------|----------------------------------------------------------------------------------------------------|---------|----|-------|------|----|
| 陳oo<br>等級 2 | <ul> <li>● 課程数</li> <li>◆ 通過</li> <li>● 通過率</li> <li>100%</li> <li>編號, 課程名稱, 簡介, 代碼</li> <li>Q</li> <li>▼ 篩選 マ</li> </ul> |         |    |       |      |    |
| 15 75       | 編號 課程名稱                                                                                                    | 形式 類別   | 時數 | 完成日期  | 通過狀態 | 方式 |
| ▶ 進行中課程     | 156 漢生病診斷與治療及個案分享-109年第一梯次           列印                                                                                   | 線上 基礎證照 | 1  | 02-13 | 1    | 詞言 |